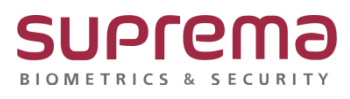

# BioStar2 라이선스 재 활성화 방법

SUPREMA / 기술지원팀

COPYRIGHT@SUPREMA. ALL RIGHTS RESERVED

## [증상]

PC를 포맷 또는 교체, 변경하거나 기존 PC에서 BioStar2를 재 설치하는 등 적용된 라이선스를 재 활성화 해야 하는 경우에는 하기 해결책을 수행하시기 바랍니다.

#### [예상원인]

PC의 포맷 또는 교체로 인해 BioStar2를 재 설치로 인해 적용된 라이선스가 해제 된 경우 재 활성화가 필요할 때

### [확인사항]

다음의 해결책 중 필요한 해결책에 따라 작업을 수행해 주십시오. (기존에 사용하던 BioStar2 2.6.0 이상의 버전에서 라이선스가 적용돼 있는 경우)

1. 기존 PC의 포맷을 해야 할 경우 또는 BioStar2를 재 설치 해야 할 경우

2. PC를 교체하여 BioStar2를 새로 설치 하는 경우

#### [해결책]

1. 기존 PC의 포맷을 해야 할 경우 또는 BioStar2를 재 설치 해야 할 경우

1. [C : ₩ Program Files ₩ BioStar2] 폴더로 이동하십시오.

- 2. [lic] 폴더를 다른 경로에 복사
- 3. BioStar 2 서버를 다시 설치하고 이 [lic] 폴더를 원 경로에 붙여 넣으십시오.
- 4. BioStar 2 설정에서 BioStar 2 서비스를 다시 시작하십시오.

COPYRIGHT@SUPREMA. ALL RIGHTS RESERVED

|                                                |                  |                                                                          |         |                                     | Service Status  |                                               |                      |             |     |
|------------------------------------------------|------------------|--------------------------------------------------------------------------|---------|-------------------------------------|-----------------|-----------------------------------------------|----------------------|-------------|-----|
| doscript                                       |                  | 2019-0                                                                   | 2-13 오전 |                                     |                 | Core Web Server convi                         | ce has been started  | Rupping     |     |
| docs                                           | \$ 2019-02-13 오전 |                                                                          |         | 852                                 | BS2             | The core web server service has been started. |                      | Kunning     | Sto |
| firmware                                       |                  | 2019-0                                                                   | 3-02 오草 |                                     | TRA The         | BioStar 2 service has b                       | een started.         | Running     | Sto |
| lic<br>logs                                    |                  | 97(0)<br>표 자아서 연기(N)                                                     |         |                                     | The             | T&A Web Server servi                          | ce has been started. | Running     | Sto |
| nginx                                          |                  | 하고 무서/HWP) 이사/P)                                                         | -       |                                     | The             | Video License is not ac                       | tivated.             | Stopped     | Sti |
| object-template<br>query<br>report<br>resource | 0000             | IIC 2IP으로 압축하기(Q)<br>반디집으로 압축하기(L)<br>관리자 권한으로 압축하기(Y)<br>7ZIP으로 압축하기(7) |         | Web Server Configuration HTTPS Port |                 |                                               |                      |             |     |
| a<br>upload_tmp                                |                  | 파일격리<br>파일반출(USB)                                                        |         |                                     | Database Server | Configuration<br>Maria DB                     |                      |             |     |
| util                                           | 8                | 파일완전삭제                                                                   | - 1     |                                     | Host            | 127.0.0.1                                     | Port 33              | 312         |     |
| W                                              |                  | 공유 대상(H)                                                                 |         |                                     |                 | Database Name                                 | Database User        | Database    |     |
| siostar-server et                              |                  | 이전 버전 복원(U)                                                              |         |                                     | AC              | biostar2_ac                                   | biostar2_ac_user     | ******      |     |
| plostar-setting.                               |                  | 라이브러리에 포함(1)                                                             | ·       |                                     | ТА              | biostar_tna                                   | biostartnauser       | kolokolokok |     |
| lb-converter.ex                                |                  | 보내기(N)                                                                   | +       |                                     | Video           | biostar_ve                                    | biostarveuser        | ******      |     |
| auncher.conf<br>auncher.exe                    | -                | 찰라내기(1)                                                                  | - 1     |                                     |                 | Tect Connection                               |                      |             |     |
|                                                |                  | M (L)/*                                                                  |         |                                     |                 |                                               | 0.0                  | ~~          |     |

2. PC를 교체하여 BioStar2를 새로 설치 하는 경우

- 기존 라이선스 키 값과 프로그램의 활성화 요청 값을 라이선스를 구매한 대리점 또는 영업담 당자에게 전송 해 주십시오.
- 2. 대리점 또는 영업담당자에게 전달 받은 활성화 키 값을 프로그램에서 활성화 시켜 주십시오.
  - \* 활성화 요청 값 : 설정 > 서버 > 라이선스 > 오프라인 활성 요청
  - \* 활성화 : 설정 > 서버 > 라이선스 > 활성화

| 근태 관리                           |            |       |     |
|---------------------------------|------------|-------|-----|
| <ul> <li>온라인 라이선스 활성</li> </ul> | 이름         | 활성화 키 | 활성화 |
| • 오프라인 라이션스 활성                  | 오프라인 활성 요청 | 활성화   |     |

## [참고사항]

※ 상기 절차 수행 후 증상이 해결되지 않는다면, 슈프리마 고객센터 1522-4507(ARS 2번)로 연락 을 해주시기 바랍니다.

COPYRIGHT@SUPREMA. ALL RIGHTS RESERVED